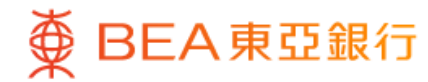

#### 东亚手机银行 - 黃金交易

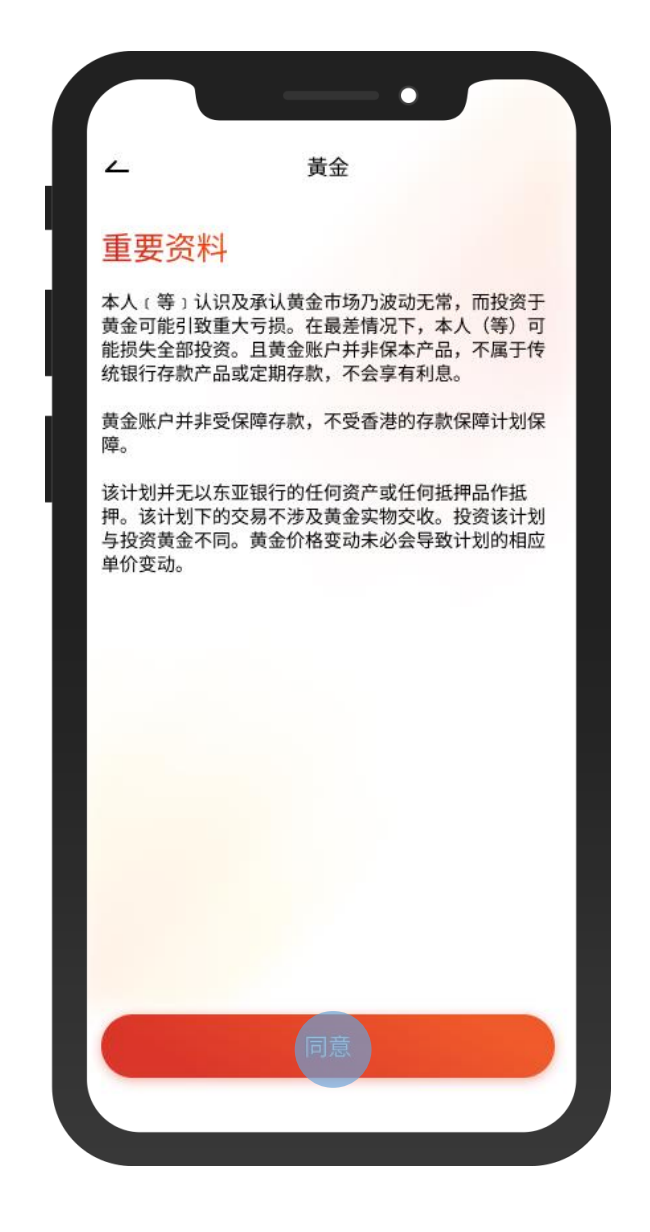

・登入东亚手机银行

• 按「选单」>「账户服务」>「黄金」

• 阅读重要资料并按「同意」

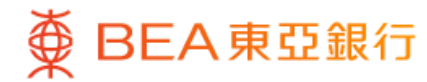

## 东亚手机银行 - 黃金交易

|                        |                           | - • _                            |                |
|------------------------|---------------------------|----------------------------------|----------------|
| ۷                      | 黃                         | 金                                |                |
| 黄金约                    | <b>告余</b><br>间2023年12月06日 | 14:35:55                         |                |
| <b>黄金</b> 则<br>015-567 | <b>长户</b><br>'-88-88888-8 |                                  |                |
| 両<br>10                | 港<br>18                   | 师(参考价值)<br>35,400.00             |                |
| -                      | •                         |                                  | _              |
| <b>黄金份</b><br>於香港时     | <b>卜格</b><br>间2023年12月06日 | 14:35:55                         | 5              |
| 港ī                     | 银行买入<br>币 18,540.00<br>卖出 | 银行卖<br>港币 18,55<br><sub>实入</sub> | ±<br>95.00     |
| 以上资料只                  | 供参考用途                     |                                  | -              |
| 重要信                    | 息                         |                                  |                |
| <b>命</b><br>主页         | ▶<br>投资 动                 | 作 探索                             | <b>二</b><br>选单 |
|                        |                           |                                  |                |

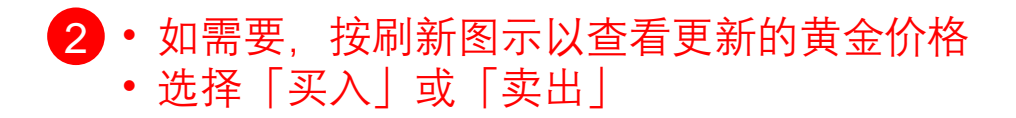

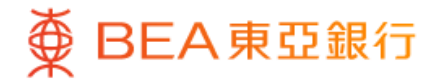

### 东亚手机银行 - 黃金交易

| <u>~</u>                       | 买入            |
|--------------------------------|---------------|
| 至黄金账户                          |               |
| 015-567-88-88888               | -8 ~          |
| 両:10                           |               |
| 由 i-Account - 港元往              | E來            |
| 015-234-88-88888               | 3-8           |
| 可用余额: 港币 200,012.00            |               |
| 数量                             |               |
| 10 両                           | 0             |
| 1両=港币18,595.0                  | 00 00         |
| 港币等值                           | 港币 185,950.00 |
| 於香港时间2023年12月06日<br>以上资料只供参考用途 | ∃ 14:35:55    |
|                                |               |
|                                |               |

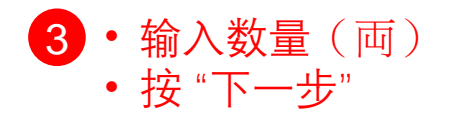

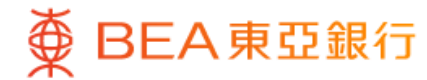

# 东亚手机银行 – 黃金交易

| ~                                                            | 买入                                                                                                   |
|--------------------------------------------------------------|----------------------------------------------------------------------------------------------------|
| <mark>确认</mark><br><sub>请检查交易详情及</sub>                       | 确认黄金价格:                                                                                              |
| 至                                                            | 黄金账户<br>015-567-88-88888-8                                                                           |
| 由                                                            | i-Account - 港元往來<br>015-234-88-88888-8                                                               |
| 数量                                                           | 10 両<br>等值于港币 185,950.00                                                                             |
| 单位价格(每両)                                                     | 港币 18,595.00                                                                                         |
| 通过按「确认」按钮,<br>下资料:<br>本人(等)认识及承i<br>引致重大亏损。在最过<br>且黄金账户并非保本P | ,本人(等)确认已经阅读、明白及同意以<br>认黄金市场乃波动无常,而投资于黄金可能<br>差情况下,本人(等)可能损失全部投资。<br><mark>产品,不属于传统银行存款产品或定期存</mark> |
| 款, 个 云 字 有 利 忌。<br>黄 金 账 户 并 非 受 保 障 祁                       | 存款,不受香港的存款保障计划保障。                                                                                    |
| 该计划并无以东亚银行<br>下的交易不涉及黄金雪<br>金价格变动未必会导致                       | 行的任何资产或任何抵押品作抵押。该计划<br>实物交收。投资该计划与投资黄金不同。黄<br>数计划的相应单价变动。                                            |
| 本人(等)买入于此<br>的黄金账户内。本人<br>收账户内扣除有关金額                         | 陈述的黄金数量并将其存入本人(等)上述<br>(等)授权东亚银行从本人(等)上述的交<br>额。                                                     |
|                                                              |                                                                                                    |

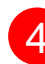

4 ・ 检阅交易资料并按「确认」

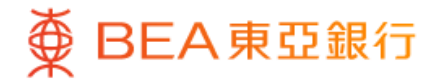

### 东亚手机银行 - 黄金交易

| 交易       | 完成!                                   |
|----------|---------------------------------------|
|          |                                       |
| 於香港时间202 | 3年12月06日 14:35:55                     |
| 交易通知书将以  | 邮寄方式发送给你。                             |
| 至        | 黄金账户<br>015-567-88-88888-             |
| 由        | i-Account - 港元往郊<br>015-234-88-88888- |
| 交易类型     | 黄金买入                                  |
| 数量       | 10<br>等值于港币 185,950.0                 |
| 单位价格(每両) | 港币 18,595.00                          |
| 参考编号     | WBK987654                             |
|          |                                       |
|          |                                       |
| _        |                                       |

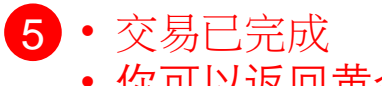

• 你可以返回黄金概览查看最新黄金结余